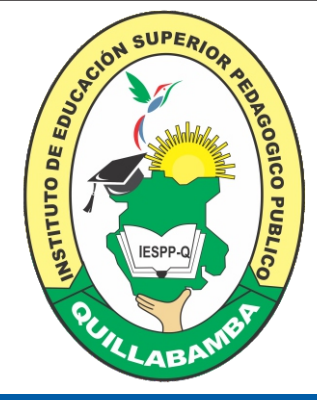

### Instituto de Educación Superior Pedagógico Público Quillabamba

GUÍA DE PROCESO DE ADMISIÓN NO PRESENCIAL

Educación Inicial EIB y Educación Primaria

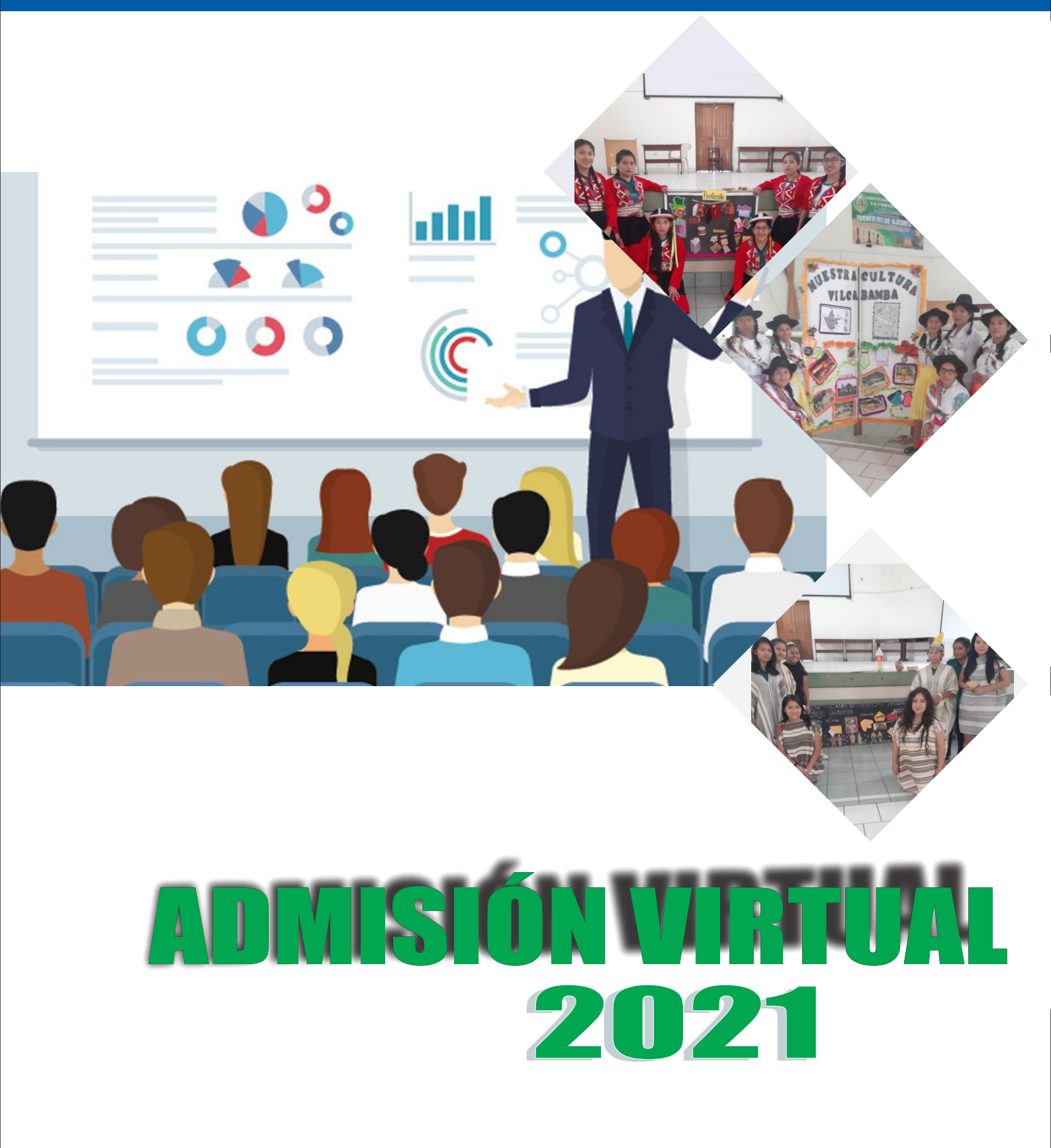

## ÍNDICE

1. Inscripción al Examen de Admisión 20201.

- a) Modo Virtual.
- b) Modo Presencial.
- c) Aplicativo WhatsApp.
- 2. Examen de Admisión.
  - a)Entrevista Personal a los Postulantes.
  - b)Examen de Conocimientos.
- 3. Resultados del Examen de Admisión.
- 4. Contactos.
- 5. Anexos.

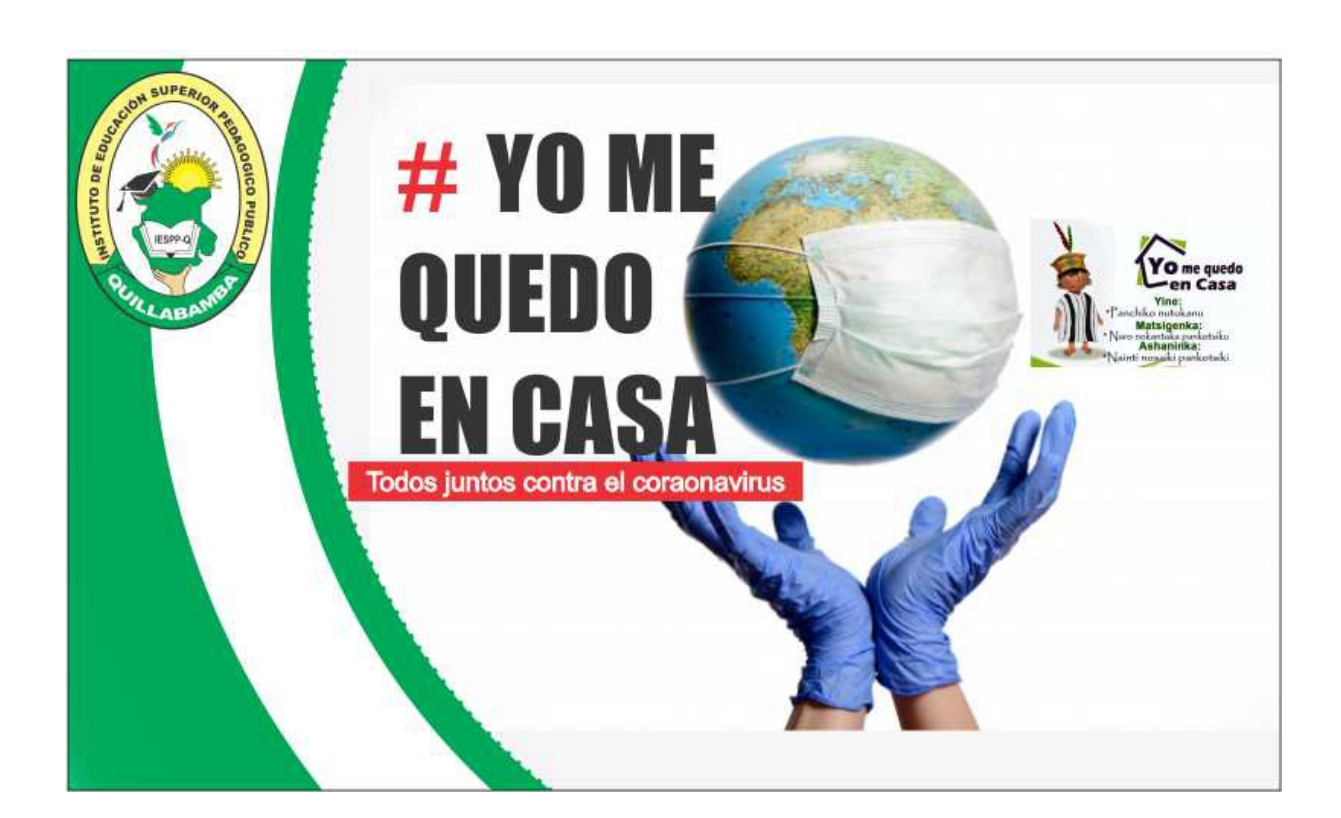

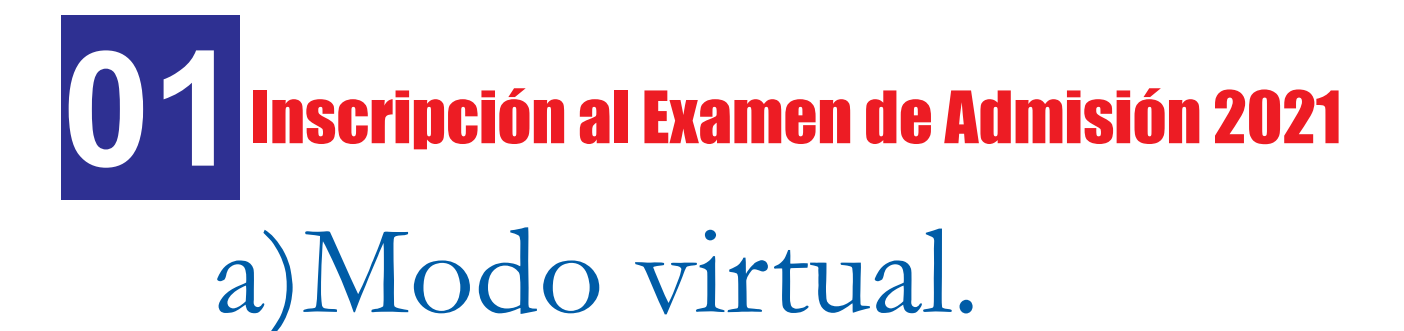

**Paso 1.** Ingresar a su correo electrónico(PERSONAL) de GMAIL (si no cuenta con un correo crearse, tener en cuenta las instrucciones de creación de Correo).

|                                                              | Ejemplo                  |
|--------------------------------------------------------------|--------------------------|
| Google<br>iesppq Quillabamba<br>iesppquillabamba@gmail.com v | Ingresa tus<br>TU datos. |
| <br>¿Olvidaste la contraseña?                                |                          |
|                                                              |                          |

**Paso 2.** Ingresar a la pagina web del IESPPQ a la siguiente dirección web:

http://eespquillabamba.edu.pe/admision

**Paso 3.** Hacer Clic en el icono del formulario para registrar sus datos y subir los requisitos digitalizados.

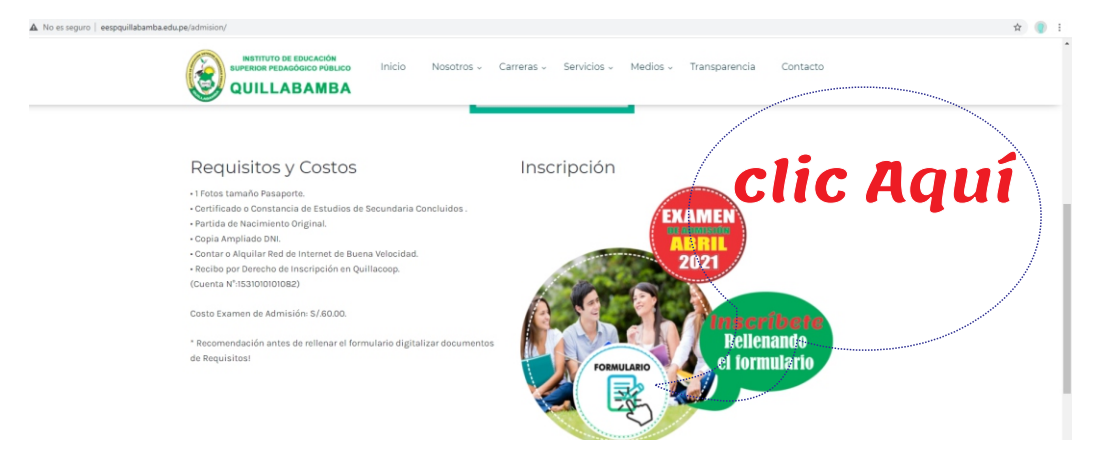

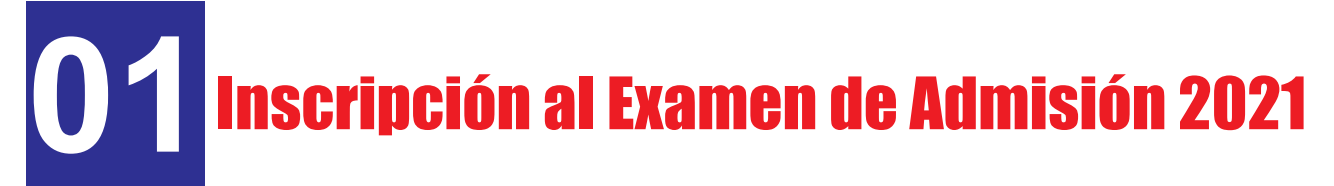

### a)Modo virtual.

**Paso 4.** Rellenar los campos del formulario (Las preguntas que contengan \* son obligatorios)

| RECEIVENTIAL STREET ON CONTRUCTION CONTRUCTION CONTRUCTION                                                            |                                 |
|----------------------------------------------------------------------------------------------------|---------------------------------|
| PRE-INSCRIPCIÓN PROCESO DE<br>ADMISIÓN INICIAL FIIB Y EDUCACIÓN                                                       | Debe Registrar Correctamente    |
| PRIMARIA - ESPPQ-2021-ABRIL 16,17                                                                                     | Sus datos, Subir sus Documentos |
| El nombre y la foto asociados a tu cuenta de Google se registrarán cuando subas archivos y<br>envies este formulario. | digitalizados,                  |
| ¿No es tuya la dirección jeimerguevara1@gmail.com? Cambiar<br>de cuenta                                               | inaresar los datos reaueridos   |
| *Obligatorio                                                                                                    |                                 |
| Datos Personales                                                                                                    |                                 |
| Numero de DNI *                                                                                                    |                                 |
| Tu respuesta                                                                                                    |                                 |
| Apellido Paterno *                                                                                                    |                                 |
| Tu respuesta                                                                                                    |                                 |
| Apellido Materno *                                                                                                    |                                 |
| Tu respuesta                                                                                                    |                                 |

**Paso 5.** Al finalizar el llenado de formulario, hacer clic en el botón enviar, le debe aparecer la siguiente pantalla con la respuesta "**Se registro tu respuesta**" tal como se muestra en la imagen, FIN DE LA INSCRIPCIÓN.

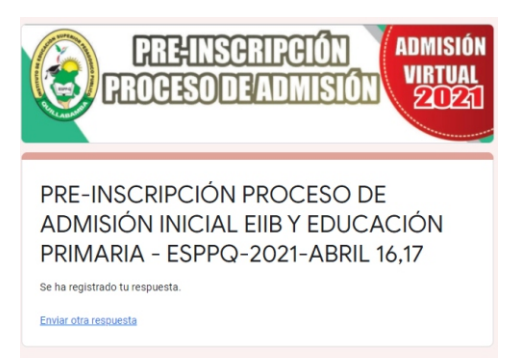

**Nota:** A los datos que proporciono, como numero de celular o correo electrónico se le enviara los acceso e informacion para el examen de admison.

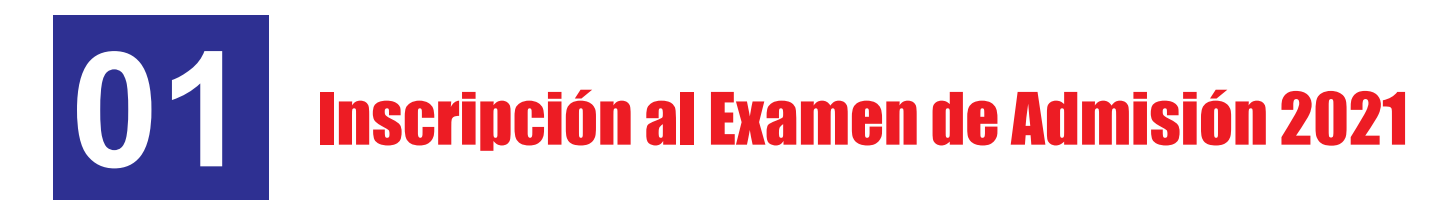

## b)Modo Presencial.

**Paso 1.** Dirigirse al IESPPQ Ubicado en el Jr. Kumpirusiato S/N del Distrito de Santa Ana, Provincia de La Convención, Región Cusco(SEDE QUILLABAMBA) Av. Andrés Avelino Cáceres S/N, Provincia de La Convención, Región Cusco (SEDE PICHARI)

**Paso 2.** Presentarse con los requisitos (documentos Fisco o Digital), con la Secretaria(o) para su debida inscripción.

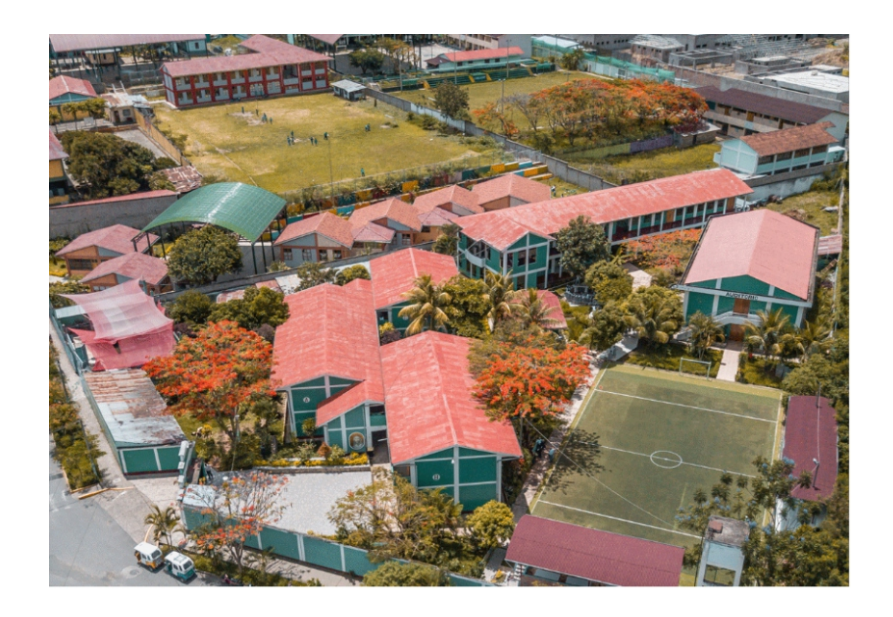

Nota: Se aplicara el protocolo de bioseguridad por COVID-19 para la atención del público.

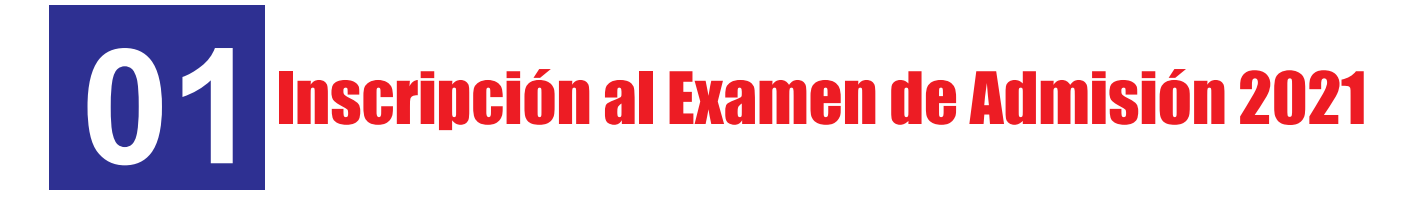

### c) Modo WhatsApp.

**Paso 1.** Escribir un mensaje al WhatsApp a los siguientes numeros y pedir que los Registren, en ese momento debe presentar los requisitos ( en digital) por este mismo medio.

### Filial Pichari 957258831

### Quillabamba 987 628 788

### Quillabamba <u>9305822</u>38

## **02 Examen de Admisión**

#### a) 16/04/2021-Entrevista Personal Virtual.

La entrevista personal se realizara por video conferencia ZOOM.

- Para el programa de educación inicial-EIB. Hora 8:30 AM.

- Para el programa de educación primaria. Hora 2:30 PM. Para ello debes tener en cuenta:

#### **RESPONSABILIDADES DEL POSTULANTE**

1. Identificación previa de los postulantes con su DNI ante las cámaras de forma ordenada.

2. Tener instalado el aplicativo Zoom en su dispositivo de conexión.

3. Contar o alquilar red de internet de buena velocidad.

4. Revisar un mensaje en su celular, en su aplicativo WhatsApp o en su correo de Gmail, el que proporciono al momento de la inscripción, Revisar y abrir el enlace de invitación a la video conferencia.

• Se recomienda Vestimenta formal.

\* Participantes que van a conectarse en su celular, descargar "ZOOM" en el Play Store, adjunto la imagen para que verifiquen cuál es la aplicación. Si van a conectarse desde Pc o Laptop, descargar e instalar el aplicativo en la siguiente dirección https://zoom.us/download, realizado ello, solo acceden el link directamente en su navegador abrirá la videoconferencia.

Celular

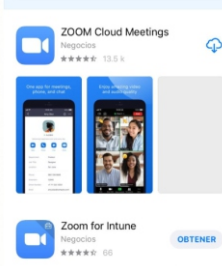

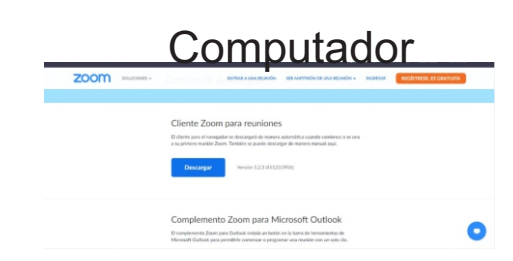

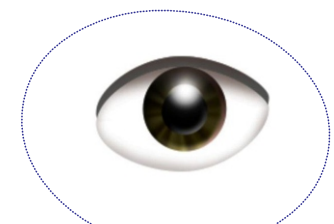

## **02 Examen de Admisión**

#### b) 17/04/2021-Examen de Conocimiento Virtual

Esta sección está destinada a orientar a los postulantes sobre el día del examen de admisión virtual 2021 y contiene instrucciones de cumplimiento obligatorio.

\* El examen de Conocimiento se llevara de modo virtual.

#### - Para los Programa de Educación inicial EIB y Educación Primaria.

#### Hora de aplicación 09:00 de la mañana Duración de la prueba: 2 horas cronológicas

#### INSTRUCCIONES PARA EL DÍA DEL EXAMEN. RESPONSABILIDADES DEL POSTULANTE

- 1. Contar o alquilar red de internet de buena velocidad.
- 2. Si la conexión es por el celular descargar ZOOM en Play Store. Y si la conexión es por la Laptop o PC, descargar e instalar ZOOM <u>https://zoom.us/download</u>
- 3. Contar obligatoriamente con una cuenta en GMAIL
- 4. Revisar el mensaje en su WhatsApp y/o en su correo de Gmail, para conocer las credenciales de acceso a la prueba de conocimientos y acceso a la vídeo conferencia ZOOM, que estará disponible con 24 horas de anticipación.
- 5. Ingresar de 08:00 am a 09:00 am para la verificación de la identidad del postulante portando su DNI y credencial de admisión, y registrarse con su nombre completo en la plataforma Zoom.
- 6. Por ningún motivo el postulante, debe de desconectarse del aplicativo Zoom hasta terminar la prueba de conocimientos.
- 7. No se permitirá el ingreso del postulante a la prueba de conocimientos sin antes haberse identificado por video conferencia, así mismo durante el tiempo definido a la prueba de conocimientos.
- 8. Tener abierta la cuentan de GMAIL durante el proceso de la prueba de conocimientos.
- 9. Para ingresar a la prueba de conocimiento hacer clik en la siguiente dirección: <u>http://eespquillabamba.edu.pe/admision</u>, ingresar la (contraseña), proporcionados en el cual el postulante tendrá acceso a un formulario con las preguntas para ser resueltas.
- Queda prohibida el acompañamiento de otras personas durante la prueba de conocimientos caso contrario corre el riesgo de que su prueba sea anulada.

#### PARA ELLO DEBES TENER EN CUENTA

## **02 Examen de Admisión**

#### b) 17/04/2021-Examen de Conocimiento Virtual

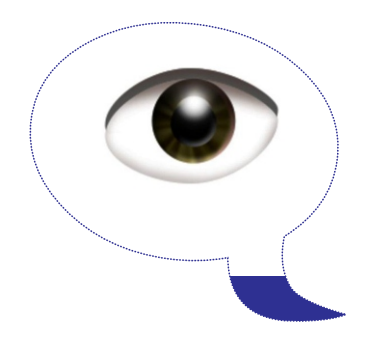

Participantes que van a conectarse en su celular, por favor descargar "ZOOM" en el Play Store, adjunto la imagen para que verifiquen cuál es la aplicación. Si van a conectarse desde Pc o Laptop, descargar e instalar el aplicativo en la siguiente dirección https://zoom.us/download, realizado ello, solo acceden el link directamente en su

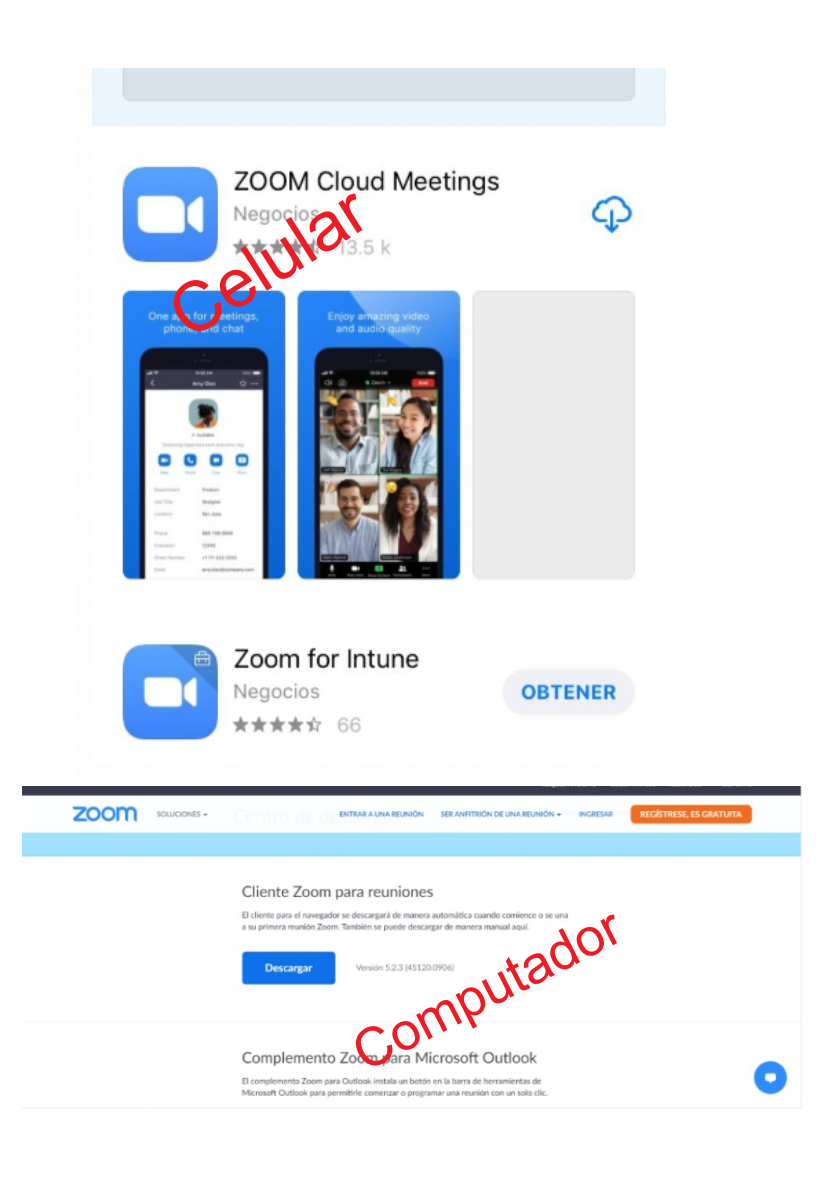

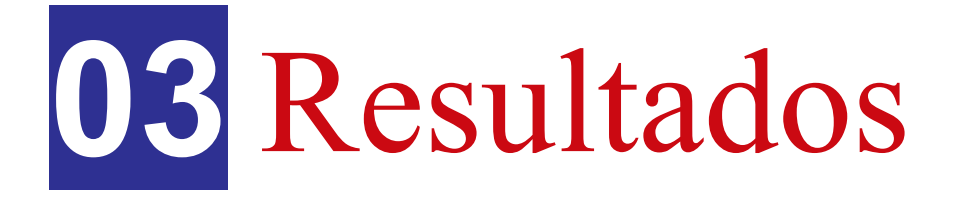

Los Resultados del Examen de Admisión se publicara en el sitio web del IESPP-Q

http://eespquillabamba.edu.pe/admision

| UILLABAMBA                                | Nosotros - Carreras - | Servicios - Medios - Tra | nsparencia Contacto                              |
|-------------------------------------------|-----------------------|--------------------------|--------------------------------------------------|
| Costo Examen de Admisión: S/.50.00.       |                       | FORMULARIO               | <b>Inscribete</b><br>Rellenando<br>el formulario |
| Proceso de Admisión                       | En Espera             |                          | Click                                            |
| Prospecto de Admisión 2020                |                       | <b>[</b>                 | CIICK                                            |
| Guía de Inscripción de Examen de Admisión |                       |                          | Here                                             |
| Preguntas frecuentes de Admisión          |                       |                          |                                                  |
| Comisión de Admisión                      |                       |                          |                                                  |
| Resultados de Admisión                    |                       |                          |                                                  |
|                                           | Re                    | Sultados                 |                                                  |

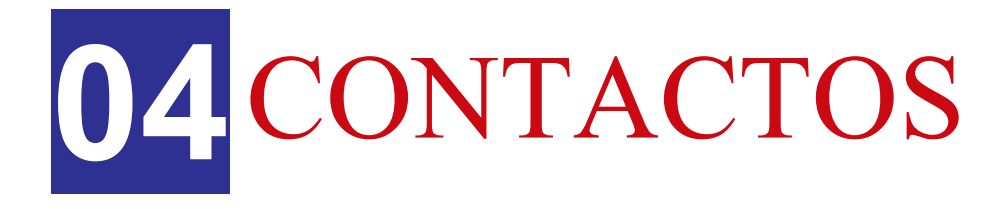

## **LLAMANDO A LOS CELULARES:** 949253539 957088281 930582238

# 

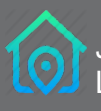

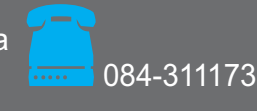

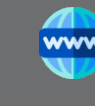

## 05 Anexos.

## Revisar video tutoriales de:

- Creación de correo electrónico en Gmail.
- Descarga e Instalación del Aplicativo ZOOM.
- + Recursos para el examen de admisión.

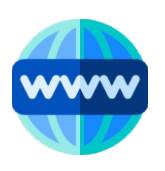

http://eespquillabamba.edu.pe/admision

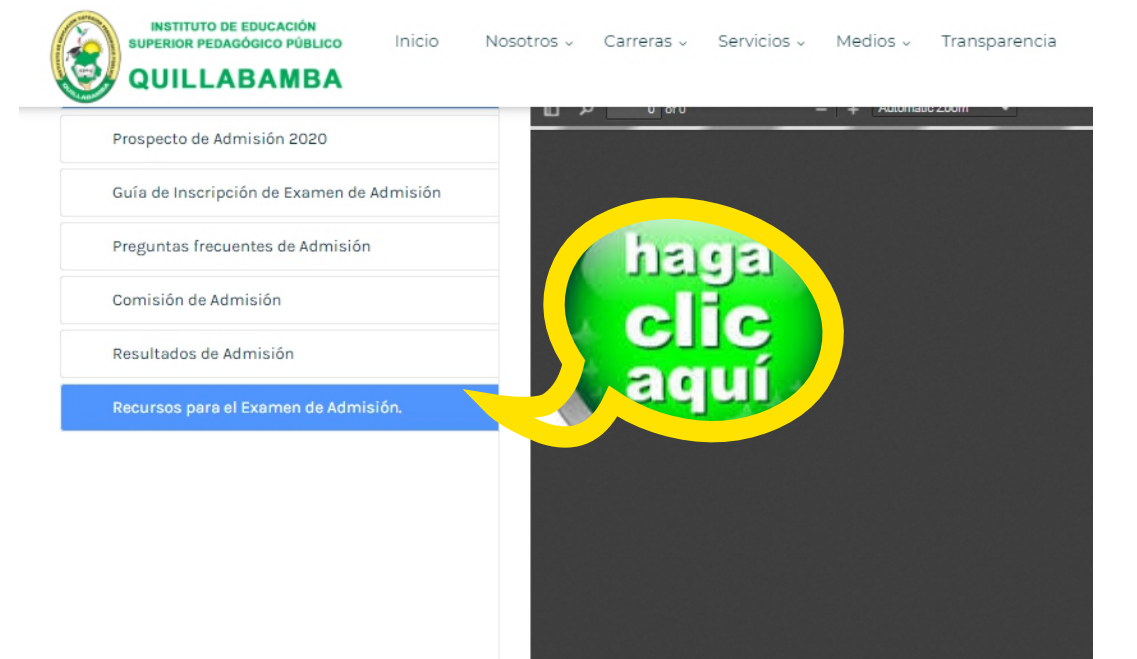

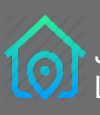

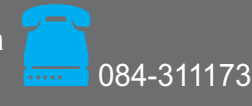

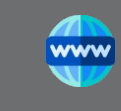

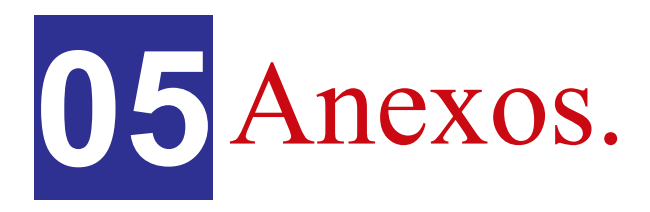

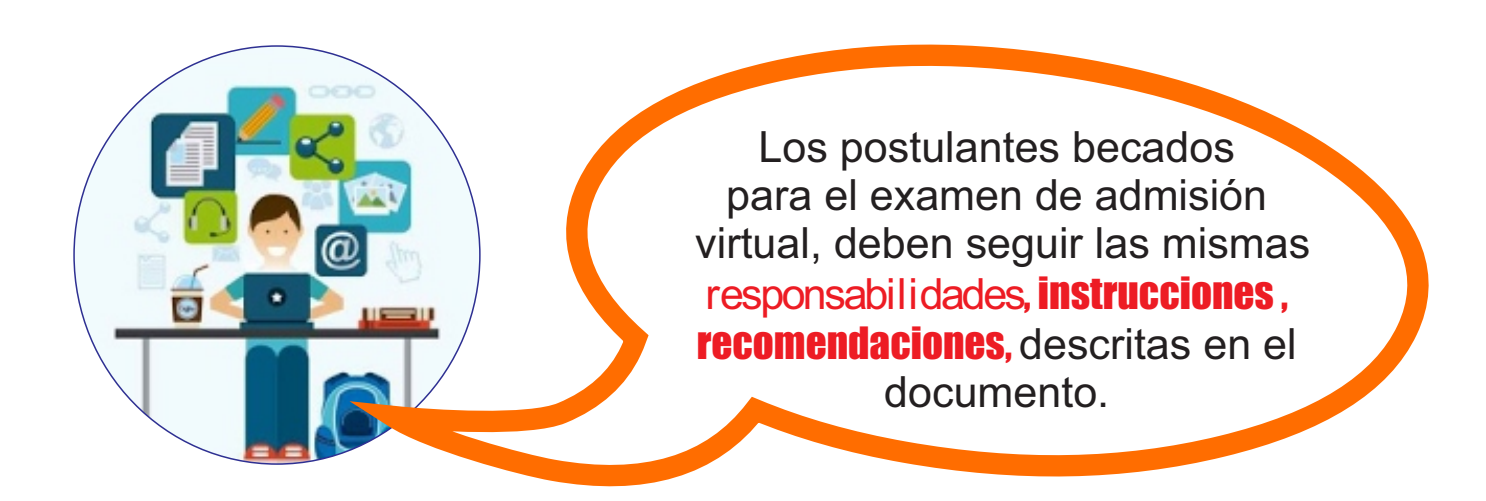

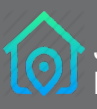

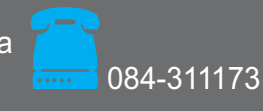

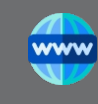